## SL CryptoMemory Tool 使用说明书

## V1.0 2007-12-10

一、概述

在对数据安全性要求比较高的应用场合,ATMEL 公司的 AT88SC 系列安全存储器产品,具要比较高的安全性。双龙电子新推出的 SL CryptoMemory Tool,适合于对 AT88SCxxxxC 对行配置和评估两方面的应用。

SL CryptoMemory Tools 具有以下特点:

- 可以对 AT88SC 所有的区域进行配置和写入。
- 可以在 PC 上对 AT88SC 进行应用的前期评估。
- 支持客户自定义的 F1 算法,用户可以根据自己定义的 F1 在编程时将计算好的 GC 填入对应的缓冲区,一次写入到芯片中。
- 支持装入 HEX 格式的数据文件。
- 可以将配置数据保存为项目文件,不用每次重新设置,项目文件可以选择保存到编程器中。
- 通信接口同时支持 RS232 和 USB 两种接口。
- 可以在随机配备的编程适配座(DIP 或 SOIC)中编程,也可以支持在 用户板目标板系统中对 AT88SC 进行编程。
- WINDOWS 界面程序,支持 Windows2000/XP。
- 可以由 USB 供电,也可以由外部供电。

二、安装方法

注意: 在通过设备的 USB 接口连接到 PC 之前,必须先安装 SL CryproMemory Tool 的 PC 机端应用程序,否则在安装设备驱动之前无法定位驱动的位置。

1、PC 机程序的安装

| 😼 SL Cryptollemory Too | ils 安裝程序                                                                                                    | ] |
|------------------------|----------------------------------------------------------------------------------------------------|---|
|                        | <b>次迎</b><br>继续该安装之前,强烈建议您退出所有 Windows 程<br>序。<br>如果您正在运行其他程序,在重新运行该安装程序<br>之前,请单击"取消"并关闭程序,否则,请单击"下<br>一步"继续。<br>广州天河戏龙电子有限公司欢迎您 <b>?</b><br><u>http://www.sl.com.cn</u><br>广州双龙:广州天河北路609号华标广场荟华阁B3006室<br>邮政编码:510635<br>电话:020-38473501、38473502<br>新赛格营业部:020-85510191 |   |
|                        | <返回(B) 下一步(A) > 取消(C)                                                                                                    |   |

运行安装程序文件夹的 Setup.exe,程序启动显示出上图所示的界面,然后 就可以按照安装程序的提示一步步进行安装就可以了。

## 2、设备的连接

通过随机配备的 USB 电缆连接到设备的 USB 端口,设备会发出一个"嘟"的提示音,同时红色的 LED 和绿色的 LED 会点亮,然后在电脑屏幕右下角系统 任务栏出现发现新设备的提示。

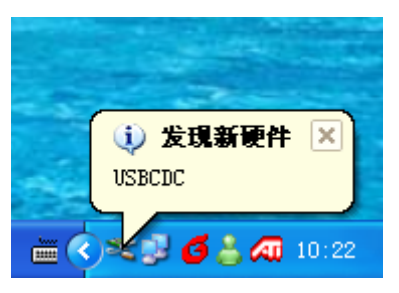

注意:如果设备连接时没有上述现象的话,请和原厂联系。

3、当 Windows 提示是否搜索软件时,选择"否,暂时不(T)"。

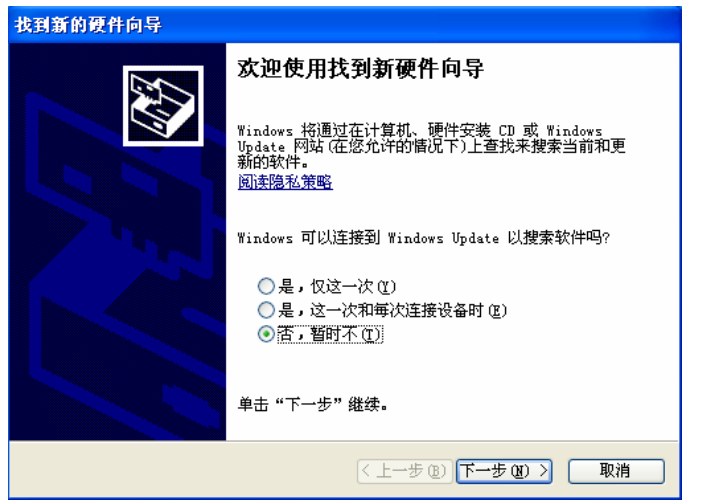

4、当 Windows 提示安装方式时,选择"自动安装软件(推荐)(I)"。

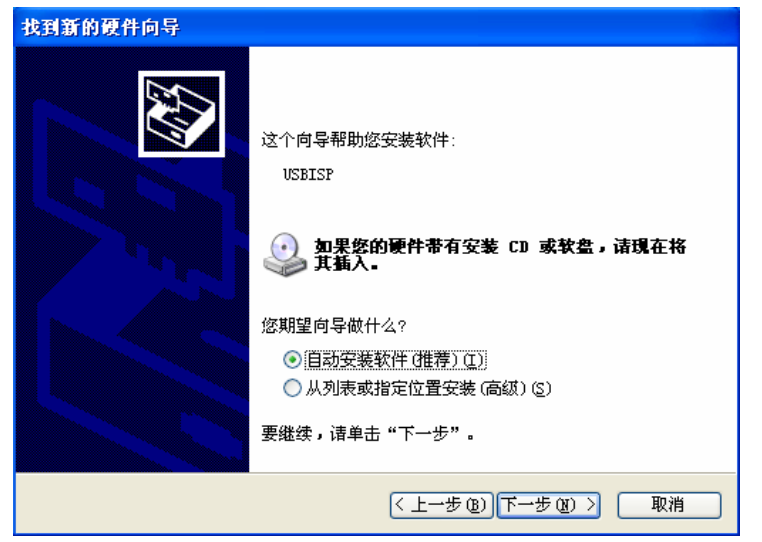

5、接下来 Windows 就会自动保存备份系统和安装驱动程序,如果系统提示找不到文件,那时可以将文件定位到程序安装目录中的 Drivers 文件夹。

| 找到新的硬件向导 |                       |
|----------|-----------------------|
|          | 完成找到新硬件向导             |
|          | 该向导已经完成了下列设备的软件安装:    |
| A A      | USBISP                |
|          | 要关闭向导,请单击"完成"。        |
|          | 〈上一步 (b) <b>完成</b> 取消 |

6、当安装驱动完成后,在 Windows 的系统托盘处会显示"新硬件已安装并可以使用了"。

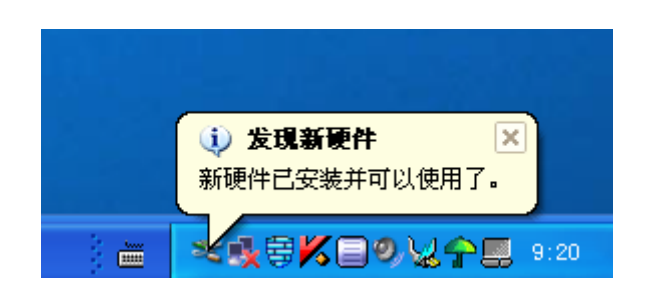

7、设备安装成功后或以后每次插入设备时,在 Windows 的设备管理器可以找到 LibUSB-Win32 Devices 类的设备 USBCDC,如果打开设备属性,可以看到下图 所示的一些信息。

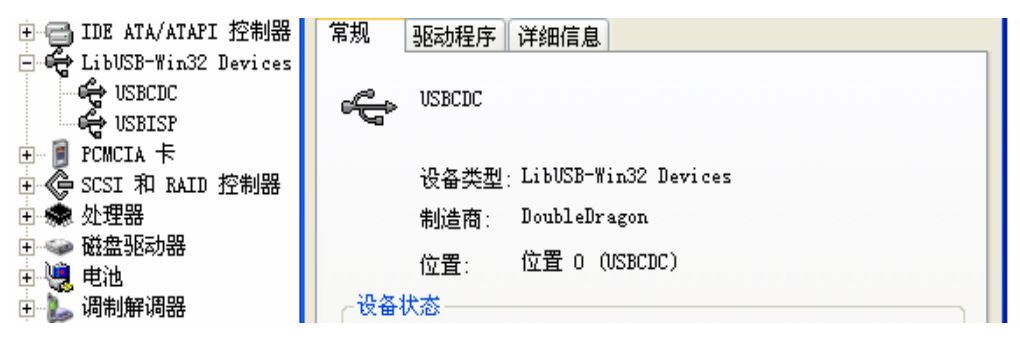

## 三、软件的使用和注册

| 1、         | 安装后      | ī第一     | 次启动    | PC 5    | 界面时            | 「, 会          | 显示  | 下图所 | r示的 教 | 操作多      | 早面。 |  |
|------------|----------|---------|--------|---------|----------------|---------------|-----|-----|-------|----------|-----|--|
| <b>S</b> 🔊 | IEL Cryp | tolenor | 7 配置工具 | http:// | / <b></b> .sl. | con. cn       |     |     |       |          |     |  |
| 文件 (       | E) 编辑(E) | 编程(P)   | 帮助(H)  |         |                |               |     |     |       |          |     |  |
|            |          |         |        |         | 1              | $\rightarrow$ | -li |     |       | <u> </u> |     |  |

| マ 校验ATK       配置区       配置区修改密码        第0組读密码        第0組写密码          用户区0       不使用密码 ▼       マ 用户区1       不使用密码 ▼       第1組读密码        第1組写密码          用户区2       不使用密码 ▼       マ 用户区3       不使用密码 ▼       第2組读密码        第1組写密码          用户区4       不使用密码 ▼       □ 用户区5       不使用密码 ▼       第3組写密码        第3組写密码          用户区6       不使用密码 ▼       □ 用户区7       不使用密码 ▼       第4組写密码        第3組写密码          用户区6       不使用密码 ▼       □ 用户区9       不使用密码 ▼       第5組读密码        第5組写密码          用户区10       不使用密码 ▼       □ 用户区11       不使用密码 ▼       第6組读密码        第6組写密码          用户区12       不使用密码 ▼       □ 用户区13       不使用密码 ▼       第7組读密码                                                                                                    | 呈操作<br>配置: | 乍│编辑《<br>选项         | 缓冲区   关于      |             |           | 密码设置     |               |                   |     |
|----------------------------------------------------------------------------------------------------|------------|---------------------|---------------|-------------|-----------|----------|---------------|-------------------|-----|
| 用户区0       不使用密码 ▼       ▼用户区1       不使用密码 ▼       第1組填密码       第1組写密码         用户区2       不使用密码 ▼       ▼用户区3       不使用密码 ▼       第2組填密码       第2組写密码         用户区4       不使用密码 ▼       「用户区5       不使用密码 ▼       第3組写密码       第3組写密码         用户区5       不使用密码 ▼       「用户区7       不使用密码 ▼       第3組写密码       第3組写密码         用户区6       不使用密码 ▼       「用户区7       不使用密码 ▼       第4組写密码       第5組写密码         用户区7       不使用密码 ▼       「用户区9       不使用密码 ▼       第5組读密码       第5組写密码         用户区10       不使用密码 ▼       「用户区11       不使用密码 ▼       第6組读密码       第6組写密码         用户区12       不使用密码 ▼       「用户区13       不使用密码 ▼       第7組读密码       第7組写密码         第2組換密码 ▼       「用户区15       不使用密码 ▼       第7組读密码       第6組写密码                                                                                                    |            | 校验ATR               | □ <b>配置</b> 区 | 配置区修改密      | 玛         | 第0組读密码   |               | 第0组写密码            |     |
| 用户区2       不使用密码 •       ●       用户区3       不使用密码 •       =       =       =       #231复密码 =       =       =       =       #231复密码 =       =       =       =       =       #231复密码 =       =       =       =       =       #231复密码 =       =       =       =       =       #231复密码 =       =       =       =       #3315密码 =       =       =       =       =       #3315密码 =       =       =       =       =       #3315 密码 =       =       =       =       =       #3315 密码 =       =       =       =       =       =       #3315 密码 =       =       =       =       =       #3315 密码 =       =       =       =       #3315 密码 =       =       =       =       #3315 密码 =       =       =       =       =       #3315 密码 =       =       =       =       =       #3315 密码 =       =       =       =       =       =       #3315 密码 =       =       =       =       =       #3315 密码 =       =       =       =       =       #3315 密码 =       =       =       =       =       =       #3315 密码 =       =       =       =       =       #3315 密码 =       =       =       =       =       #331 |            | 用户区0                | 不使用密码 ▼       | ☑ 用户区1      | 不使用密码 ▼   | 第1组读密码   |               | 第1組写密码            |     |
| 用户区6       不使用密码 》       用户区7       不使用密码 》       第4組序密码        第4組写密码          用户区6       不使用密码 》       用户区7       不使用密码 》       第5組字密码        第5組字密码          用户区10       不使用密码 》       用户区11       不使用密码 》       第6組字密码        第5組字密码                                                                                                    |            | <b>用戸区2</b><br>用户区4 | 小使用密码 ▼       | ▶ 用户区3      | 小使用密码 ▼   | 第2组读密码   |               | 弗2组与密码<br>筆3组写容码  |     |
| 用户区:       不使用密码 「用户区:       不使用密码 「用户区:       第5組读密码 第5組写密码 第6組写密码 第6組写密码 第6組写密码 第6組字密码 第6組字密码 第6組字密码 第6組字密码 第6組字密码 第7組写密码 第7組字密码 第7組写密码 第7組写密码 第7組字密码 第7組写密码 第7組字密码 第7組字密码 第7組字密码 第7組字密码 第7組字密码 第7組字密码 第7組字密码 第7組字密码 第7組字密码 第7組字密码 第7組字密码 第7組字密码 第7組字密码 第7組字密码 第7組字密码 第7組字密码                                                                                                    |            | 用户区6                | 不使用密码 ▼       | □ 用户区7      | 不使用密码 ▼   | 第4組读密码   |               | 第4组写密码            |     |
| 用户区10       不使用密码 ▼       用户区11       不使用密码 ▼       第6組读密码         用户区12       不使用密码 ▼       用户区13       不使用密码 ▼       第7組读密码         用户区14       不使用密码 ▼       用户区15       不使用密码 ▼       第7組读密码         第214       不使用密码 ▼       用户区15       不使用密码 ▼       第6組读密码                                                                                                    |            | 用户区8                | 不使用密码 💌       | ┏ 用户区9      | 不使用密码 🔽   | 第5组读密码   |               | 第5组写密码            |     |
| 用户区12       不使用密码 ▼       第7組実密码       第7組写密码         用户区14       不使用密码 ▼       用户区15       不使用密码 ▼                                                                                                    |            | 用户区10               | 不使用密码 💌       | ▶ 用户区11     | 不使用密码 💌   | 第6组读密码   |               | 第6组写密码            |     |
| 用户区14 不使用密码 ✓ 用户区15 不使用密码 ✓ 編程信息栏 / 編程信息栏                                                                                                    |            | 用户区12               | 不使用密码 ▼       | ▶ 用户区13     | 不使用密码 ▼   | 第7组读密码   |               | 第7组写密码            |     |
|                                                                                                    |            | 用户区14               | 不使用密码 💌       | □ 用户区15     | 不使用密码 💌   | 编程信息栏    |               |                   |     |
| 配置熔丝 [0x04:XXXX0100] ▶ SEC ▶ FAB ▶ CMA   PER 禁止对ATR、Fab Code和Card Manufacturer Code写操作                                                                                                    |            | 配置熔丝                | 0x04:XXXX0100 | 🔽 SEC 🔽 FAE | CMA 🥅 PER | 禁止对ATR、I | 7ab Code和Card | Manufacturer Code | 写操作 |

在这个界面中可以对 AT88SC 进行基本的读取、编程及熔丝配置,也可以保存和打开项目文件,但是不可以对 AT88SC 进行前期的认证评估。由于 ATMEL 对 AT88SC 系列安全存储器进行 NDA 管理,所以必须在同 ATMEL 签署了 NDA 后,可以向双龙电子申请注册码,从而获取相应的评估功能。

- 2、软件的注册步骤
- 联接好设备,选择相应的通信端口和通信速率然后打开端口,此时会在 软件的编程信息栏显示设备的序列号

| ──编程信息栏———————————————————————————————————— |
|---------------------------------------------|
| 打开设备: SL Crypto Tools 1.0 00000001          |
|                                             |
|                                             |
| 在帮助菜单栏中有"注册"菜单项                             |
| 文件(17) 编辑(17) 编程(17) 報助(11)                 |

| 文件 (2) 编辑 (2) 编程 (2)  | 帮助创         |
|-----------------------|-------------|
|                       | 중 访问网站(₩)   |
| 新建项目 装入数据 打开项         | ◎ 电子邮件 @) ゼ |
| 端口 USB 🔽 速率           | 注册 (2)      |
| 编程操作│编辑缓冲区│╛<br>┌配置选项 | 关于 (4)      |

● 单击"注册后",会弹出一个注册对话框。

| Cryptollemory 注册 |             |
|------------------|-------------|
| 用户名:             | <i></i> ≈=m |
| 00000001         |             |
| 硬件ID:            |             |
| F3BD-72B7        | 🗡 📈         |
| 注册密钥:            |             |
|                  |             |
|                  |             |

- 根据上图中显示的"用户名和硬件 ID",将这两个信息通过电子邮件发送到双龙电子,双龙电子会回复一个含有"注册密钥"邮件;然后将回复的"注册密钥"填入到注册密钥栏中,单击"注册"按钮。
- 如果密钥有效,会弹出一个窗口,然后重新启动软件就可以了。

| 密钥有效                    |  |
|-------------------------|--|
| ③ 密钥有效并已保存,请将软件退出后重新打开! |  |
| 确定                      |  |

● 重新启动软件后会多出几个和认证相关的标签出来,用户可以在 PC 上进行开发前期的认证评估。

| <mark>f</mark> ATHEL CryptoHemory 配置工具 http://www.sl.com.cn |                                         |
|-------------------------------------------------------------|-----------------------------------------|
| 文件 (2) 编辑 (2) 编程 (2) 帮助 (3)                                 |                                         |
| →→→→→→→→→→→→→→→→→→→→→→→→→→→→→→→→→→→→                        |                                         |
| 端口 [JSB ▼ 速率 19200 ▼ IC 型号 AT88SC0104C ▼ F 密:               | 文 「防掉电                                  |
| 编程操作   编辑缓冲区   基本测试   认证及区域操作   个性化配置   关于                  |                                         |
| 配置选项————————————————————————————————————                    | 置                                       |
| ✓ 校验ATR □ 配置区 配置区修改密码 第0组                                   | 读密码 第0组写密码                              |
| □ 用户区0 不使用密码 🔽 🔽 用户区1 不使用密码 💌 第1组                           | 读密码 第1组写密码                              |
| ▼ 用户区2 不使用密码 ▼ ▼ 用户区3 不使用密码 ▼ 第2组                           | 读密码 第2组写密码                              |
| □用户区4 不使用密码 - □用户区5 不使用密码 - 第3組                             | 读密码 第3组写密码                              |
| □ 用户区6 不使用密码 ▼ □ 用户区7 不使用密码 ▼ 第4组                           | 读密码 第4组写密码                              |
| □ 用户区8 不使用恋码 ▼ □ 用户区9 不使用恋码 ▼   第5組                         | 读密码 第5组写密码                              |
| □用户区10 不使用容码 ▼ □ 用户区11 不使用容码 ▼ 第64                          | 读密码                                     |
|                                                             | 本密码                                     |
|                                                             |                                         |
|                                                             | 息栏                                      |
| □ 配置熔丝  0x04:XXXX0100 ▼ SEC ▼ FAB ▼ CMA □ PER 禁止            | 对ATR、Fab Code和Card Manufacturer Code写操作 |
| 其它设置<br>レ 配置区写入时不进行提示 レ 自动清除信息だ内容                           |                                         |
|                                                             |                                         |
|                                                             |                                         |
|                                                             |                                         |
|                                                             |                                         |
|                                                             |                                         |
| 就绪                                                          | 2007年12月18日 10:58:18                    |

● 在"关于"窗口中会显示出相关的注册信息。

四、基本操作

1、新建项目------单击菜单或工具条的"新建项目"命令

| 新建项目向导        | X       |
|---------------|---------|
| 选择IC型号:       | → →     |
| AT885C0104C   | V WHILE |
| ▼ 保留緩冲区中配置区数据 |         |
| □ 保留缓冲区中用户区数据 | 🔀 取消    |

在这个窗口中可以选择 IC 的型号,及对数据缓冲区原有数据的处理方式。如果不选择保留数据选项,那么缓冲区原有的数据将会被全部清除。

2、装入数据------单击菜单或工具条的"装入数据"命令

| 装入数据选项                                             | × |
|----------------------------------------------------|---|
| 文件装入起始地址:用户区0,起始地址:0x00000100                      | • |
| <ul> <li>         · 該入文件时将缓冲区设置为全1     </li> </ul> |   |
| ○ 装入文件时将缓冲区清除为全0                                   |   |
| ○ 保持缓冲区数据不变                                        |   |
| 匚 数据装入只限于选中的区域                                     |   |
| ▼ 填充数据时跳过配置区                                       |   |
| 🗹 确定 🔀 取消                                          |   |

SL CryptoMemory Tool 可以支持二进制、Intel Hex 两种格式的数据文件,在选择打开文件后会弹出上图所示对话框。

在这个窗口中用户可以选择对原有数据处理,选择数据装入的起始地址、装入数据的装入范围等等。文件起始地址栏中,可以选择区域位置,也可以直接输入相应的地址,请注意这个地址是以十进制方式表示的。

3、项目管理------单击菜单或工具条的"打开项目"或"保存项目"命令

SL CryptoMemory 默认的项目文件扩展名为.cry,在项目文件中除了保存配置、数据之外,还保存项目文件的创建时间、版本、校验和等信息。

| ⊢≸ | 扁程信息栏                           |
|----|---------------------------------|
|    | 打开AT88SC项目文件                    |
|    | 创建日期:2007年12月04日 16:58:20       |
|    | 文件版本:1.0                        |
|    | 配置区校验和:0000E542,用户区校验和:00007F80 |

这些信息在打开项目文件时,可以在编程信息栏中看到,供用户进行核对。

| THEL Cryptollend                                   | 配置工具 http://www.sl.com.cn                                               |               |
|----------------------------------------------------|-------------------------------------------------------------------------|---------------|
| ・(ヒ) 编辑(ヒ) 编程(!                                    | <sup>g</sup> 助 (t)                                                      |               |
| 直 後入数据 打开                                          |                                                                         | D<br>別程序      |
| 端口 USB 🔽 速                                         | 19200 🔽 IC 型号 🛛 AT88SC0104C 💌 🗔 密文 🔲 防掉电                                |               |
| 白扫服み 编辑绎)山区                                        |                                                                         |               |
| 用性生化() [ 3月144-8801 1122                           |                                                                         |               |
| 选择配置区项目: A                                         | To Reset         配置区校验和:         0000E542         用户区校验和:         00007 | 7 <b>F</b> 80 |
| 0000000 · 38 B                                     |                                                                         |               |
| 00000010: 64 5                                     | 3 90 0A 30 10 10-3F FF FF FF FF FF FF dW#202                            | 域信息           |
| 00000020: 17 3                                     | · FF FF FF FF FF FF FF FF FF FF FF .8                                   | 配置区           |
| 00000030: FF F                                     | · FF FF FF FF FF FF FF FF FF FF FF ······                               | 际地址:          |
| 00000040: FF F                                     | PFFFFFFFFFFFFFFFFFFFFFFFFFFFFFFFFFFFF                                   | •             |
| 00000050: FF 2                                     | 5 A4 42 35 DC F5-96 C4 9F AA 80 4A 98 C8 ."E 5荃柲煪.J樔                    |               |
| 00000060: FF F                                     | FF FF FF FF FF FF FF FF FF FF FF FF FF                                  |               |
| 00000070: FF F                                     | ? FF FF FF FF FF FF FF FF FF FF FF FF FF                                | 转             |
| 00000080: FF F                                     | FF FF FF FF FF FF FF FF FF FF FF FF FF                                  |               |
| 00000090: 3F F                                     | ? FF FF FF FF FF FF FF FF FF FF FF FF ? 情友伤.                            |               |
| 000000A0: FF F                                     | P FF FF FF FF FF FF FF FF FF FF FF FF FF                                | L.L.          |
| 000000B0: FF F                                     | ? FF FF FF FF FF FF FF FF FF FF FF FF                                   |               |
| 000000c0: FF F                                     | ? FF FF FF FF FF-FF FF FF FF FF FF FF FF                                | 紅布            |
| 000000D0: FF F                                     | ? FF FF FF FF FF FF FF FF FF FF FF FF                                   |               |
|                                                    | ? FF FF FF FF FF-FF DD 42 97 FF FF FF FF                                |               |
| 000000E0: FF F                                     | FF FF FF FF FF-FF FF FF FF FF FF FF                                     |               |
| 000000E0: FF F<br>000000F0: FF F                   |                                                                         |               |
| 000000E0: FF F<br>000000F0: FF F<br>00000100: FF F | ? FF FF FF FF FF FF FF FF FF FF FF FF FF                                | 用修改           |

在这个窗口中您可以检查或修改相关的数据,在多行十六进制编辑区使用红 线将每个区域分隔开;对于数据的修改,除了您可以直接在多行十六进制编辑器 中修改以外,对配置区的数据在选中时会还自动拷贝到下面的单行十六进制编辑 器中,您也可以在那边进行修改,修改完后单击"应用修改"就可以了。这样做 的好处是,在您修改数据时不会轻易造成越界。

5、保存数据到映象存储器------单击文件菜单中"映像存贮器"

| <b>S A</b> 1 | EEL Cryp | tollenor | 7 配置工   | 具 http://w |
|--------------|----------|----------|---------|------------|
| 文件(          | E) 编辑 E) | 编程①      | 帮助(H)   |            |
|              | 新建项目(图   | )        |         |            |
| Ø            | 装入数据文    | 件(止)     | ·       | 目编程        |
| 6            | 打开项目文    | 件(2)     | 19200   | ▼ IC 型号    |
|              | 保存项目文    | 件(2)     | 本测试   i | 认证及区域操作    |
|              | 映象存贮器    | (I) )    | 擦       | 除映象 (2)    |
| J            | 关闭程序(2)  | 写        | 入映象())  |            |
|              |          | 校        | 验映象 (V) |            |
|              |          |          | 读       | 取映象 (B)    |

您可以将相应的设置、数据保存到设备的映像存储器,这样做的好处是

在公用计算机中可以不留任何数据文件。另外,映像存储器中的数据也是经 过一个简单的加密的,不可以使用其它设备直读。

6、F1 算法插件管理------单击帮助菜单中"插件管理"

| S ATTEL Cryptolenory 配置工具 http://www.sl.com.cn |     |          |                |                 |                     |          |  |  |  |  |
|------------------------------------------------|-----|----------|----------------|-----------------|---------------------|----------|--|--|--|--|
| 文件(ア) 编辑(ア) 编程(ア)                              | 帮助( | H        |                |                 |                     |          |  |  |  |  |
|                                                |     | 访问网站(@)  | X              | $\hat{\lambda}$ | 6                   | X        |  |  |  |  |
| 新建项目 装入数据 打开项                                  |     | 电子邮件 (M) | <b>》</b><br>校验 | ・               | ■ <u>→</u> ■<br>读熔丝 |          |  |  |  |  |
| 端口 USB 🔽 速率                                    |     | 插件管理(2)  |                | 选择F1算法          | 插件 (S)              | . 防      |  |  |  |  |
| 编程操作 编辑缓冲区 表                                   |     | 注册 (图)   | 册除F1算法插件 (D)   |                 |                     |          |  |  |  |  |
|                                                |     |          |                |                 |                     | <u> </u> |  |  |  |  |
|                                                |     | 关于(鱼)    | WEL            | CryproM         | emory               | 安全存      |  |  |  |  |

在这里您可以选择一个您自己编译生成的 F1 算法插件 DLL 文件,也可以删除以前选择的 F1 插件。使用 F1 插件的好处是,您可以使用一些较为复杂的算法来生成 Gc,然后一起写到芯片中去。

五、使用注意事项

1、在选择 USB 端口时,不需要选择通信速率

2、在选择 RS232 端口时, PC 软件每次都先以 19200 的速率和设备进行握 手,如果握手成功再调整到用户指定的波特率。同样在正常退出程序时,也自动 将设备的通信波特率调整到 19200。

3、设备每次上电后默认的 RS232 通信波特率是 19200,如果在 PC 软件非 正常关闭后,出现不能联机的现象,请将设备断电一次,然后重新上电进行联机。

4、由于 AT88SC 的配置熔丝为 OTP,所以只有在确认所有配置不再需要修改后,才可以进行相应的配置。

5、对 AT88SC 的来讲,芯片的 SecureCode 是至关重要的,如果在评估期间 由于密码校验失败超过限制、或者改写了 SecureCode 而自己又忘记的话,那么 这片 IC 的配置区、熔丝等将不可以再次进行修改。其它区域根据各自的定义还 是可以修改的。所以软件中增加"允许写 SecureCod"选项,以防止用户误写 SecureCode。

六、相关咨询及联系方式:

广州市天河北路 609 号华标广场荟华阁 B3006 室 邮政编码: 510635 电话: 020-38473501、38473502 传真: 020-38472752 电子邮件: <u>gzsl@sl.com.cn</u>、<u>help@sl.com.cn</u>